## ИНСТРУКЦИЯ ПО ИСПОЛЬЗОВАНИЮ

22 APItour

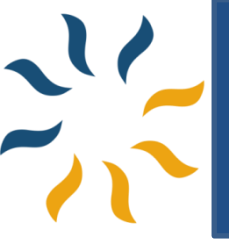

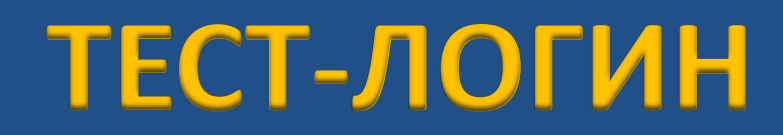

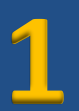

## http://b2b.apitour.com/

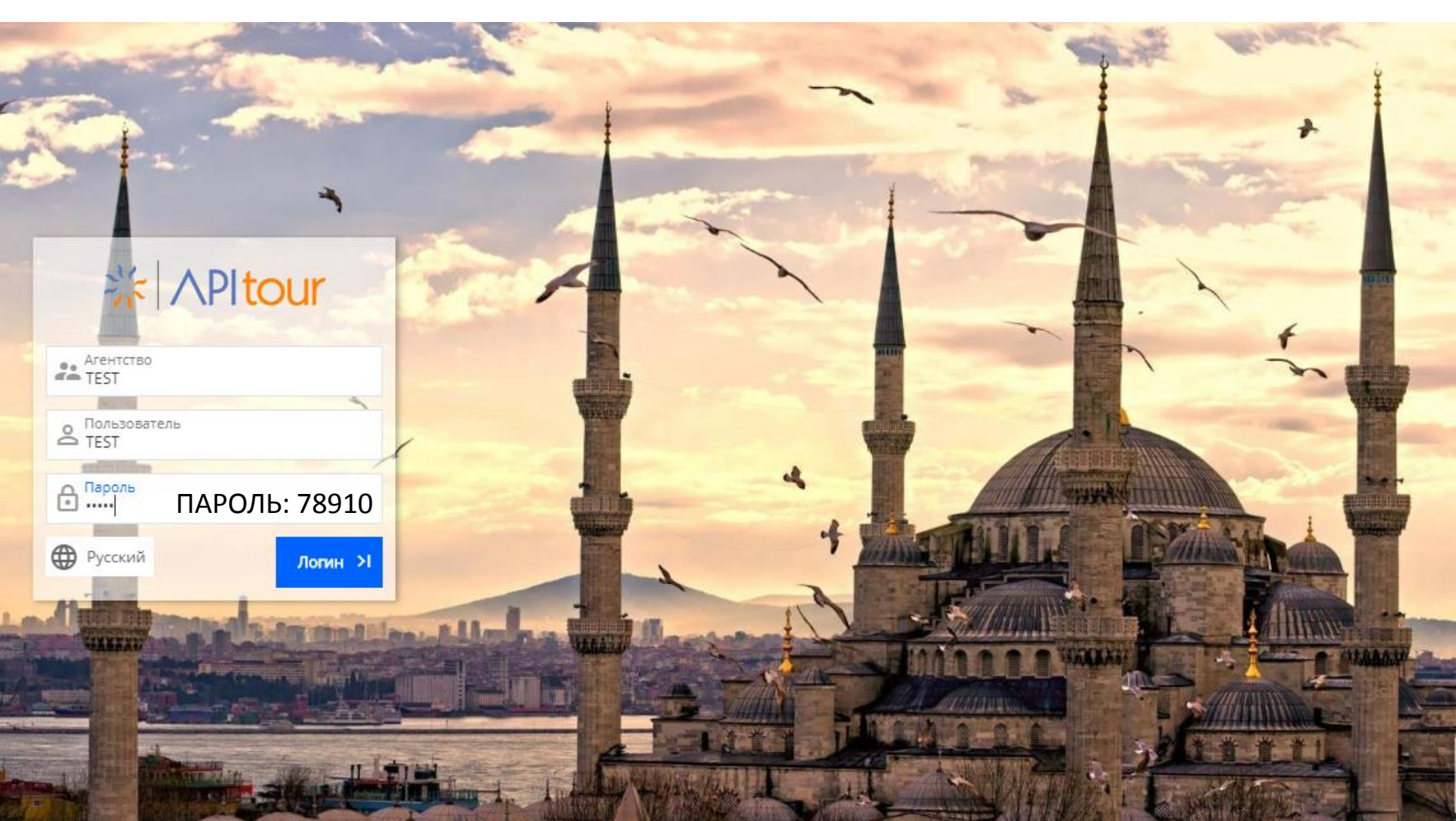

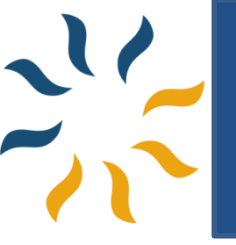

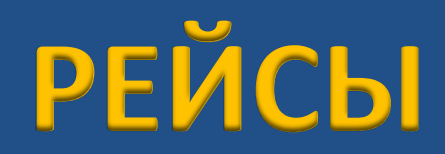

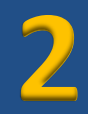

#### Данное меню позволяет совершать бронирование и покупку авиабилетов.

| 兴 APItour                                                    | 🛧 РЕЙСЫ            | 🛤 🗳                     | ġ.          | B 6                         | 2                               |
|--------------------------------------------------------------|--------------------|-------------------------|-------------|-----------------------------|---------------------------------|
| В Одну Сторону Туда-Обратно                                  | Multi Availability |                         |             |                             |                                 |
| ≥ <sup>Откуда</sup><br>Minsk, Minsk National Airport, Belaru | ıs (MSQ) 🚅         | Куда<br>Istanbul, Atatı | urk Interna | ationa <mark>l</mark> Airpo | rt, Tu <mark>rkey (</mark> IST) |
| Дата Отбытия<br>16.10.2018                                   | озврата<br>2018    | Класс Полета<br>Все     | Ŧ           | Валюта<br>USD               | v                               |
| Взрослый Ребенок (2<br>1 0                                   | •-12)              | Младенец (0-2)<br>0     | ×           | Other<br>0                  |                                 |
| 🗸 Только Без Остановок                                       |                    |                         |             | Пои                         | ск Полёта                       |
|                                                              |                    | -                       |             |                             |                                 |
|                                                              |                    |                         |             |                             |                                 |
|                                                              |                    | Belo                    | DIVIC       | -                           | -                               |
|                                                              |                    |                         |             |                             |                                 |
|                                                              | 000                | 000                     |             |                             | - Alexander                     |

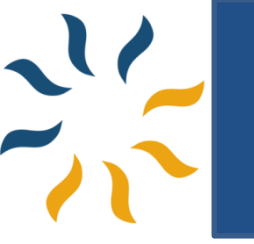

## ВЫБОР ПЕРЕЛЕТА

3

Фильтр позволяет выбрать перелет, количество ночей, аэропорт прилета/ вылета, количество пересадок, время прилета/вылета и авиакомпанию.

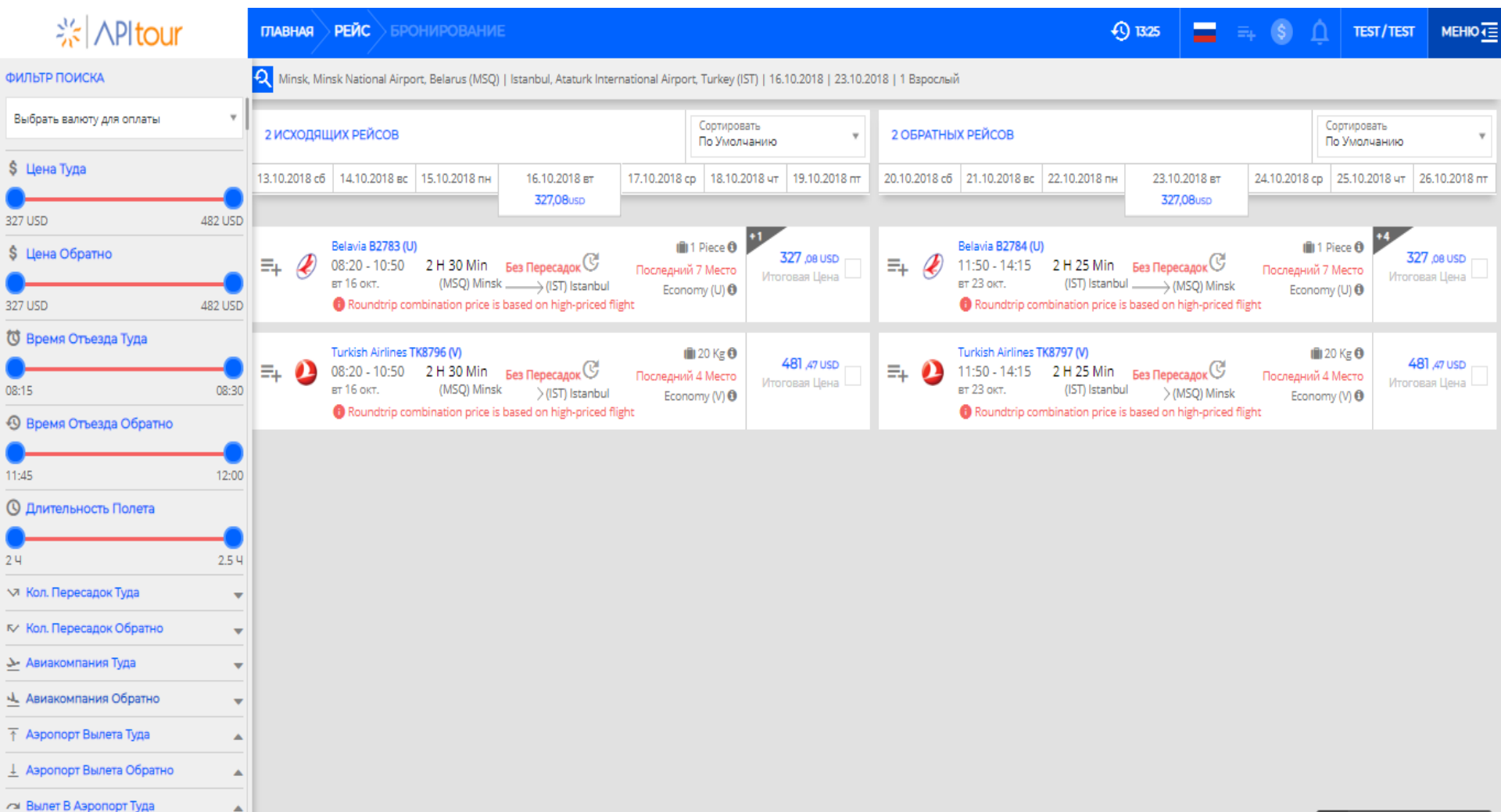

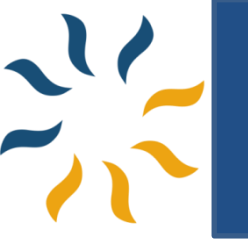

## ВЫБОР ПЕРЕЛЕТА

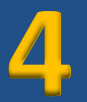

Ознакомьтесь с детали выбранного перелета

(аэропортами прилета/вылета, временем в пути, количеством свободных мест, классами перелета, а также правилами применяемого тарифа)

券 APItour ГЛАВНАЯ РЕЙС 11:34 TEST/TEST 1 🍳 Minsk, Minsk National Airport, Belarus (MSQ) | Istanbul, Ataturk International Airport, Turkey (IST) | 16.10.2018 | 23.10.2018 | 1 Взрослый Сортировать Сортировать **П** 2 ИСХОДЯЩИХ РЕЙСОВ w **2 ОБРАТНЫХ РЕЙСОВ** По Умолчанию По Умолчанию 14.10.2018 вс 15.10.2018 пн 16.10.2018 вт 17.10.2018 cp 18.10.2018 чт 21.10.2018 вс 22.10.2018 пн 23.10.2018 вт 24.10.2018 cp 25.10.2018 чт 327,08usp 327,08USD illi 1 Piece 🚯 🛍 1 Piece 🚯 Belavia B2783 (U) 327 .08 USD Belavia B2784 (U) 327 .08 USD 08:20 - 10:50 2 H 30 Min Без Пересадо ≡+-11:50 - 14:15 2 Н 25 Міп Без Пересадо Последний б Последний 7 вт 16 окт. вт 23 окт. Место Место Economy (U) 1 Economy (U) 1 Roundtrip combination price is based on high-priced flight Roundtrip combination price is based on high-priced flight 08:20 вт 16 окт. Minsk National Airport, Belarus (MSQ) 11:50 вт 23 окт. Ataturk International Airport, Turkey (IST) B2 / B2783 B2 / B2784 10:50 14:15 вт 16 окт. Ataturk International Airport, Turkey (IST) BT 23 OKT, Minsk National Airport, Belarus (MSO) Класс Место Багаж Дополнительные Услуги Цена # Класс Место Багаж Дополнительные Услуги Цена Economy (U) 🚯 ≡. Economy (Q) (1) 7 1 Piece 6 416 .11 USD =+ 7 1 Piece 0 359 ,86 USD Economy (Q) 1 1 Piece 1 411.39 USD Turkish Airlines TK8796 (V) 💼 20 Kg 🚯 481 ,47 USD =. Economy (Q) 1 1 Piece 1 637.06 USD 08:20 - 10:50 2 H 30 Min Без Пересадок Последний 4 вт 16 окт. (MSQ) Minsk — (IST) Istanbul Economy (Q) 1 7 1 Piece 1 Место 788 .56 USD Economy (V) 1 Roundtrip combination price is based on high-priced flight Оставьте сообщение

#### Выбрав рейс, нужно нажать «Бронировать».

Бронировать 327 ,08 USD

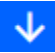

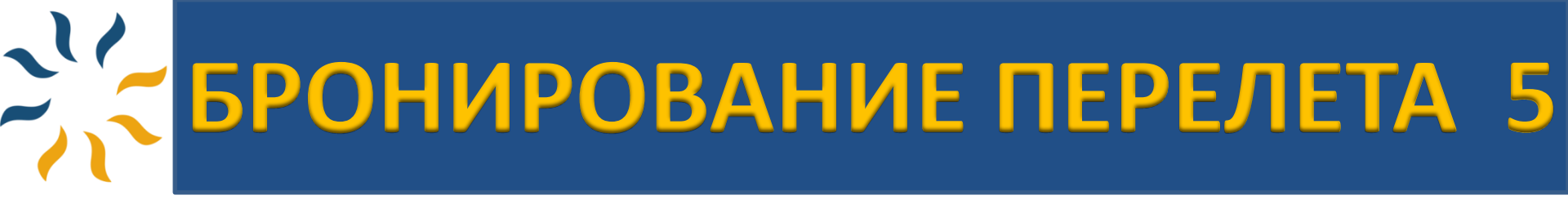

Заполнять данные о пассажирах необходимо только латиницей.

Цены указаны в НЕТТО.

Поменять цену или добавить сервисный сбор Вы можете при помощи Инструмента

| ☆ APItour                                                                                                    | главная |                     | ИРОВАНИЕ              |                             |                           |    |                     |                    | <ol> <li>14:00</li> </ol> | = =                                                                                                    | \$ <u></u>                                                                | TEST/TEST                                  |                                                      |
|----------------------------------------------------------------------------------------------------|---------|---------------------|-----------------------|-----------------------------|---------------------------|----|---------------------|--------------------|---------------------------|----------------------------------------------------------------------------------------------------|---------------------------------------------------------------------------|--------------------------------------------|------------------------------------------------------|
| ДАННЫЕ ПАССАЖИРА                                                                                                    |         |                     |                       |                             |                           |    |                     |                    | BAIIIA                    |                                                                                                    |                                                                           |                                            |                                                      |
| Титул Мя         Имя АLYONA           Контактная Информация         Е-Маіі<br>іnfo@apitour.com           Примечание По Бронированию | +375    | Фамилия<br>LANSKAYA | Номер Телефо<br>68268 | 4, Рож.<br>07.09.1985<br>на | Номер Резервации Агентст  | ва | Reservation Made By |                    |                           | Belavia B2783<br>16.10.2018 08:22<br>MSQ - 01<br>➡1 Piece ●<br>Belavia B2784-<br>23.10.2018 11:5<br>IST - 11<br>➡1 Piece ● | Economy (U) Fa<br>0 - 10:50<br>3:20<br>1 Economy (U)<br>0 - 14:15<br>1:50 | re Rules<br>→ IST -<br>Fare Rules<br>→ MSC | 10:50<br>} - 14:15                                   |
|                                                                                                    |         |                     |                       |                             |                           |    |                     | Информация О Счете | Инфо                      | рмация О Це<br>имость Полет                                                                                                | а                                                                         | 33                                         | 3 ,75 UST                                            |
|                                                                                                    |         |                     | Вы Хотите Д           | бавить Услу                 | уги К Вашему Бронированик | )? |                     |                    | Взр                       | ослый (x1)                                                                                                    |                                                                           |                                            | 261 ,40 USD                                          |
|                                                                                                    |         |                     |                       |                             |                           |    | Брон                | ируй И Оплати      | Комис                     | Плата За Обслу<br>сия За Платы Ус                                                                                          | живание<br>луги                                                           |                                            | G ,67 USD                                            |
|                                                                                                    |         |                     |                       |                             |                           |    |                     |                    | ▼06<br>06<br>Сул          | щая Цена Про<br>щая Комиссия<br>има Агентства<br>ата Клиента                                                               | дажи<br>Аля Оплаты                                                        | :<br>:<br>: 3                              | 333 ,75 USD<br>0 ,00 USD<br>33 ,75 USD<br>33 ,75 USD |

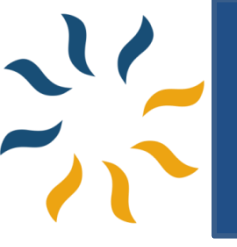

Для того, чтобы добавить трансфер, нажмите на ссылку «Вы Хотите Добавить Услуги К Вашему Бронированию ?».

Вы Хотите Добавить Услуги К Вашему Бронированию?

#### Перейдите в окно «Трансфер Предложения».

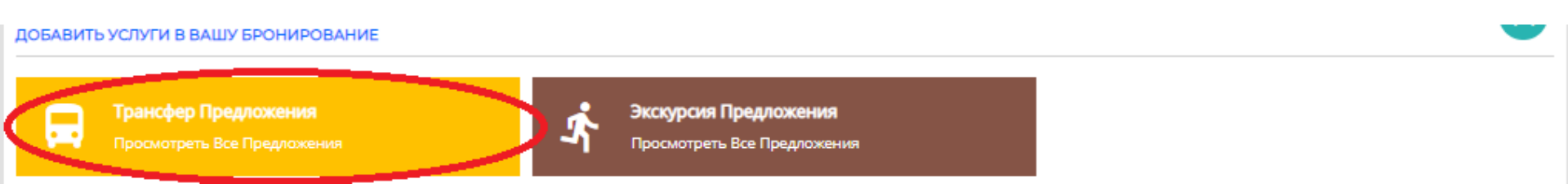

#### Выберите направления трансфера и нажмите«Поиск Трансфера».

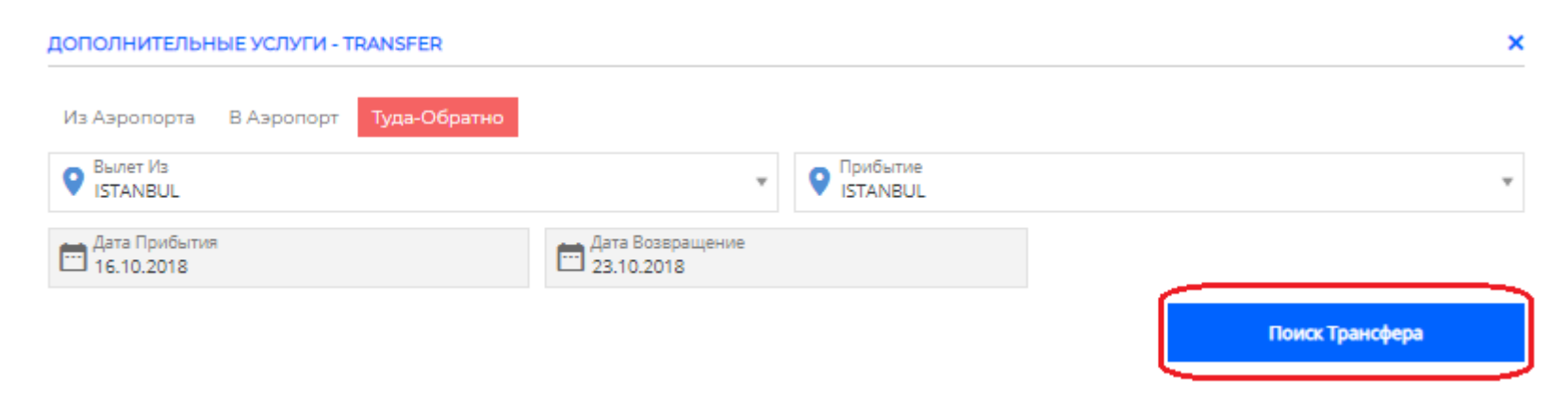

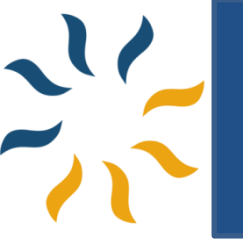

#### Выберите трансфер и нажмите «Выберите предложения».

| ☆ APItour                                                                             | ГЛАВНАЯ БРОНИРОВАНИЕ ДОПОЛНИТЕЛЬНЫЕ УСЛУ                              | уги оплата                     |                                                     | <b>1</b> 08:47 |            | ÷ 🌢 🇘       | TEST/TEST        | ₫    |
|---------------------------------------------------------------------------------------|-----------------------------------------------------------------------|--------------------------------|-----------------------------------------------------|----------------|------------|-------------|------------------|------|
| ФИЛЬТР ПОИСКА                                                                         | ISTANBUL - ISTANBUL   16.10.2018   23.10.2018   Roundtrip   1 Взрослы | й                              |                                                     |                |            | Ӿ Вернуть   | ся На Страницу Б | рони |
| Выбрать валюту для оплаты 🔻                                                           | 4 ТРАНСФЕРА                                                           | Сортировать<br>По Умолчанию    | ATATURK AIRPORT - EUROP HOTE<br>ISTANBUL / ISTANBUL | ELS            |            |             |                  |      |
| \$ Цена<br>40 USD 90 USD<br>Типы<br>Individual Round Trip Transfer (4)<br>Выбрать Все | ATATURK AIROPRT - ASIA HOTELS                                         | <b>85 ,00 USD</b><br>Начиная С |                                                     |                |            |             |                  |      |
| Вабрать Из Istanbul (4)                                                               | ATATURK AIRPORT - EUROP HOTELS                                        | <b>40 ,00 USD</b><br>Начиная С | ПРЕДЛОЖЕНИЯ ГАЛЕРЕИ<br>Забрать Из Прибытие          | Цена           |            |             |                  |      |
| Довеати До     Istanbul (4)     Bыбрать Все                                           | SABIHA GOKCEN - ASIA HOTELS                                           | <b>50</b> ,оо USD<br>Начиная С | ISTANBUL ISTANBUL                                   |                | 40 ,00 USD | Выберит     | е Предложени     | ıя   |
|                                                                                       | SABIHA GOKCEN - EUROP HOTELS                                          | <b>90 ,оо USD</b><br>Начиная С |                                                     |                |            | <b>2</b> 00 | тавьте сообще    | ние  |

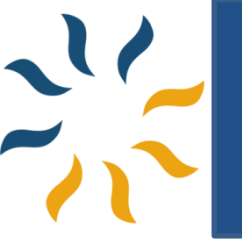

## Проверить информацию. Если есть пожелания, можно добавить Заметки и нажать «Добавить В Корзину».

| Тип Трансфера  |                            |             | Забрать Из | Прибытие | Цена           |                            |
|----------------|----------------------------|-------------|------------|----------|----------------|----------------------------|
| NDIVIDUAL ROUN | D TRIP TRANSF              | ER          | ISTANBUL   | ISTANBUL |                | 40 .00 USI<br>Итоговая Цен |
| 01 ЗАБРАТЬ     | <mark>M3</mark> - ISTANBUL |             |            |          |                |                            |
| Забрать Из :   | ISTANBU                    | L           |            |          | Время<br>10:50 | Код Рейса<br>В2783         |
| 02 довезти     | <b>ДО</b> - ISTANBU        | L           |            |          |                |                            |
| Трибытие :     | ISTANBU                    | L           |            |          |                |                            |
| аметка:        | Заметка                    |             |            |          |                |                            |
| 03 ЗАБРАТЬ     | <mark>M3</mark> - ISTANBUL |             |            |          |                |                            |
| Забрать Из :   | ISTANBU                    | L           |            |          |                |                            |
| 04 довезти     | <b>ДО</b> - ISTANBU        | L           |            |          |                |                            |
| Трибытие :     | ISTANBU                    | L           |            |          | Время<br>11:50 | Код Рейса<br>В2784-1       |
| Заметка :      | Заметка                    |             |            |          |                |                            |
| 05 ВЫБЕРИТ     | Е ПАССАЖИР                 | ов          |            |          |                |                            |
| Выбрать Тит    | ул                         | Имя Фамилия |            |          |                |                            |
|                |                            |             |            |          |                |                            |

40,00 USD

Добавить В Корзину

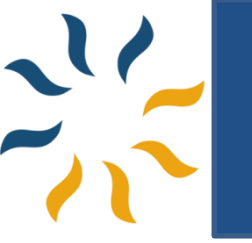

#### Ваш трансфер добавлен. Теперь нужно нажать «Бронируй И Оплати».

| ☆  ∧Pitour                                          | ПАВНАЯ РЕЙС БРОНИРОВАНИЕ                                                                                                    | 🕙 07:09 🚍 🚔 🔇 🔔 теят/теят м                                                                        | ЕНЮ            |
|-----------------------------------------------------|----------------------------------------------------------------------------------------------------|----------------------------------------------------------------------------------------------------|----------------|
| Mrs HALYONA                                         | Фамилия<br>LANSKAYA 07.09.1985                                                                                                 | BALLA FIOE3ДKA MINSK, ISTANBUL<br>Belavia B2783 Economy (U) Fare Rules<br>16.10.2018 08:20 - 10:50 |                |
| Контактная Информация<br>E-Mail<br>info@apitour.com | Код Города         Номер Телефона           1         68268             Номер Резервации Агентства         Reservation Made By | MSQ - 08:20 > IST - 10:50<br>☐1 Piece                                                              | 8              |
|                                                     | Информация О Счете<br>Вы Хотите Добавить Услуги К Вашему Бронированию ?                                                        | 23.10.2018 11:50- 14:15<br>IST - 11:50 > MSQ - 14:15<br>☐1 Piece Ф<br>Информация О Lieне           | ;              |
|                                                     | Бронируй И Оплати                                                                                                    | <b>Трансфер Цена</b> — 40,00 US                                                                    | sd 🧪           |
|                                                     |                                                                                                    | ▼ Стоимость Полета 333,75 US                                                                       | 5D 🧪           |
|                                                     |                                                                                                    | Взрослый (x1) 261                                                                                  | ,40 USD        |
|                                                     |                                                                                                    | • Плата За Обслуживание 6<br>Комиссия За Платы Услуги 0                                            | ,67 USD<br>USE |
|                                                     |                                                                                                    | <ul> <li>▼Общая Цена Продажи : 373,7</li> <li>Общая Комиссия : 0,0</li> </ul>                      | 5 USD<br>0 USD |
|                                                     |                                                                                                    | Сумма Агентства Для Оплаты : 373 ,75                                                               | USD            |

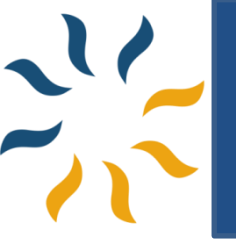

## ОПЛАТА

## 10

#### Выберите вариант оплаты:

1.Если при бронировании перелета Вы НЕ меняли стоимость и НЕ добавляли сервисный сбор, выберите окно «Сумма оплаты для агентства»;

2.Если при бронировании перелета Вы меняли стоимость и/или добавляли сервисный сбор, выберите окно «Плата клиента»

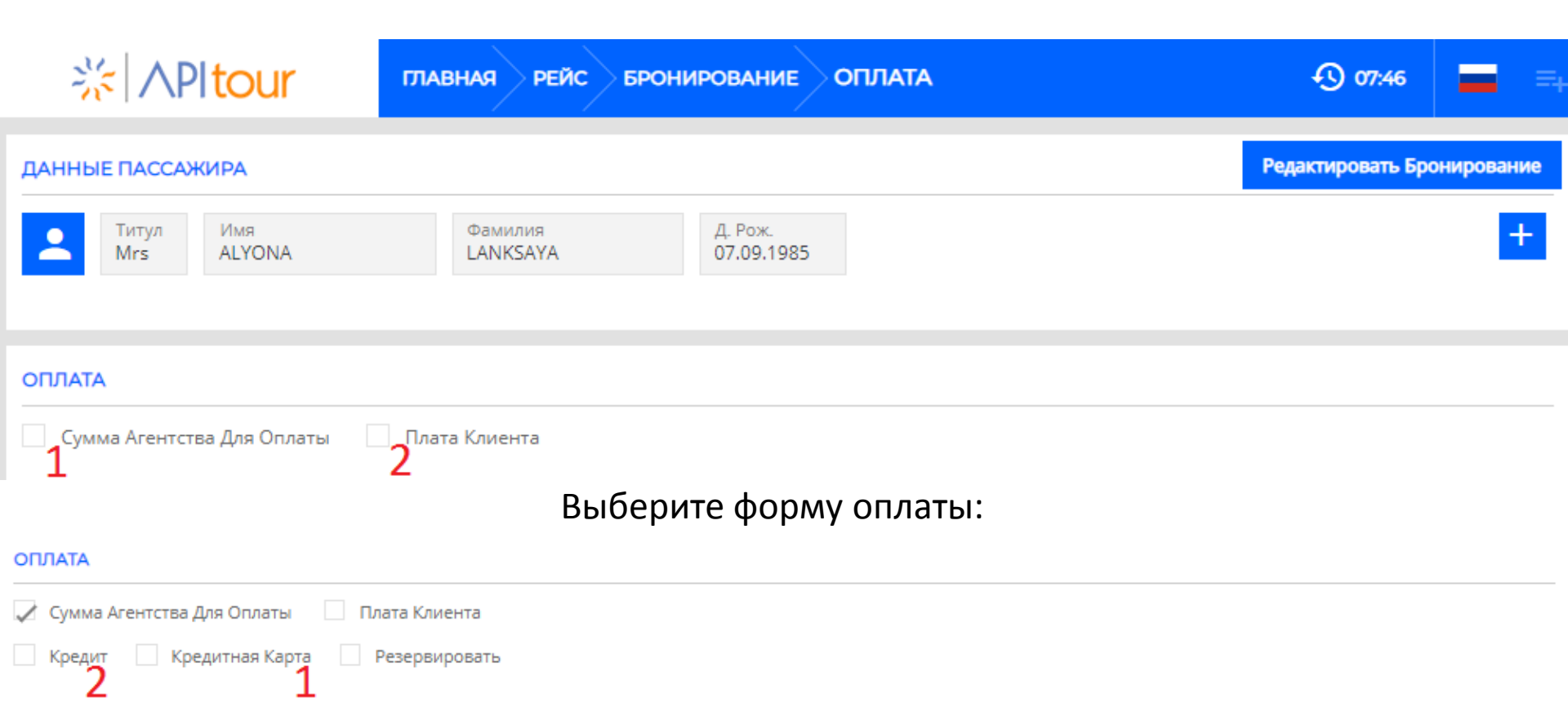

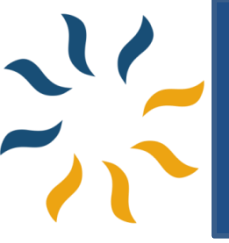

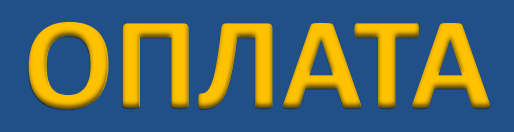

## **1. Оплата кредитной картой** - нажмите «Кредитная карта».

#### Введите данные кредитной карты, нажмите

#### «Я Согласен С Правилами Аннулирования И Условиями Эксплуатации».

И нажмите «Заплатить».

## Моментальное подтверждение для всех заявок!

#### ОПЛАТА

| едит 📝 Кредитная Карта | Резерви  | ровать     |      |     |           |             |             |
|------------------------|----------|------------|------|-----|-----------|-------------|-------------|
|                        |          | VISA       |      |     | Рассрочка | Ежемесячно  | Тотальный   |
|                        |          |            |      |     | CASH      | 373 ,75 USD | 373 ,75 USD |
| Номер Карты            |          |            |      |     |           |             |             |
| 4622                   | 2075     | 3456       | 7890 | Cvc |           |             |             |
| Имя Фамилия            |          |            |      |     |           |             |             |
| ALYONA LAN             | ISKAYA   |            |      |     |           |             |             |
|                        |          | Лесяц Год  | . 2  |     |           |             |             |
|                        | Годный 1 | PLOS / 🔻 C | *    |     |           |             |             |

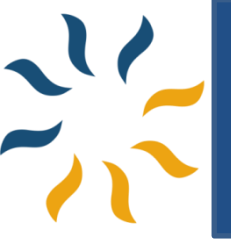

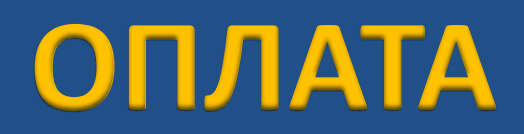

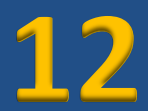

2. Если условия договора позволяют Вашему агентству оплату в кредит - нажмите «Кредит».

Для оплаты в кредит, нажмите

#### «Я Согласен С Правилами Аннулирования И Условиями Эксплуатации» И «Заплатить».

| ОПЛАТА                                 |                                                                                              |                       |                     |                           |    |
|----------------------------------------|----------------------------------------------------------------------------------------------|-----------------------|---------------------|---------------------------|----|
| 🗸 Сумма Агентства Для Оплаты 🗌 Плата К | лиента                                                                                       |                       |                     |                           |    |
| 🖌 Кредит 🦳 Кредитная Карта 🔄 Резери    | вировать                                                                                     |                       |                     |                           |    |
| Я Согласен С Правилами Аннулирования   | И Условия Эксплуатации                                                                       |                       |                     | Заплатить 373,75 USD      |    |
| Все! Вы уже забронир<br><u>Момента</u> | овали ! Подтверждение отправленс<br>альное подтверждение для вс                              | о по элек<br>Сех заяв | тронн<br><u>юк!</u> | ой почте.                 |    |
| ☆ APItour                              |                                                                                              | = =+                  | \$<br>¢             | APITOUR FETHIYE / APITOUR | ₫  |
|                                        | Успешное Бронирование<br>Ваше Бронирование Завершено.<br>Номер Бронирование: <u>АТООО221</u> |                       |                     |                           |    |
| *** Чтобы узнать все де                | етали работы с текушим счетом с во:                                                          | зможнос <sup>.</sup>  | тью ог              | ллаты в креди             | т. |

обратитесь к представителю агентства АПИ-ТУР

## ОПЛАТА

Добавить Наци

Наценка

Плата Клиента

0

Процент

96

исание

Значение

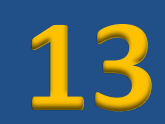

Очистить

Применять

В системе можно забронировать и с прибылью. Если Вы хотите добавить прибыль от начала бронирования, можно это сделать с этого

пункта

Вы также можете добавить прибыль в конце бронирования. Чтобы вспомнить как это сделать, сможете посмотреть слайд номер 5.

Если поставили прибыль, тогда нужно использовать кредитную карту вашего клиента !

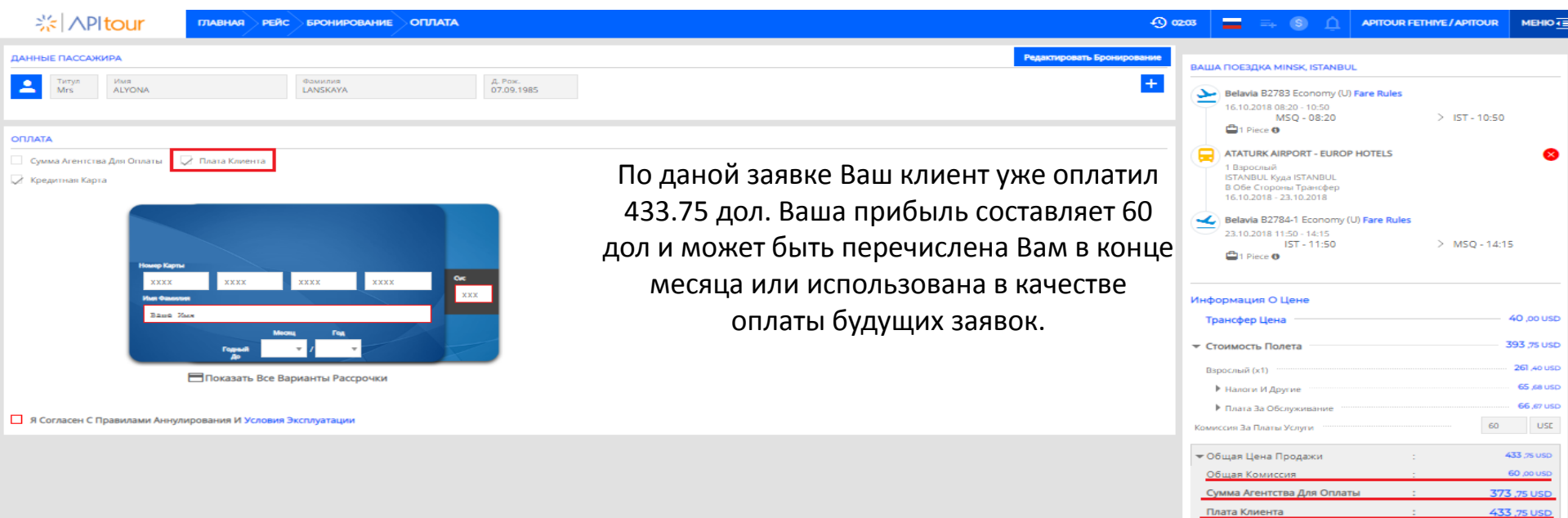

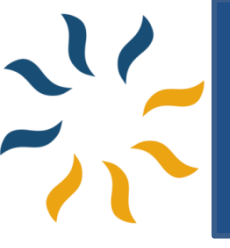

## ПОИСК ОТЕЛЯ

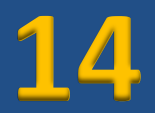

Быстрый поиск работает по принципу запроса: в поле «город, район, название отеля» нужно вписать название отеля или города, региона, в котором находится отель.

При бронировании, необходимо указывать национальность туристов, чтобы система корректно показывала цену на проживание, установленную отелем конкретно на данный рынок продаж.

| ☆ ∧Pltour                                     | *                         | ОТЕЛИ    | ê \$          |             | <u></u>                 |             |
|-----------------------------------------------|---------------------------|----------|---------------|-------------|-------------------------|-------------|
| Отель / Пункт Назначения<br>Istanbul, Область |                           |          |               |             |                         |             |
| Дата Заезда<br>16.10.2018                     | Дата Выезда<br>23.10.2018 |          | Валюта<br>USD | ×           | Национальнос<br>Belarus | ть 💌        |
| Номер 1                                       | Взрослый 👻 Р<br>1 О       | ебенок 🔻 | Возраст 1 💡 В | Возраст 2 🔻 | Возраст З 👻             | Возраст 4 🔻 |
| Добавить Номер +                              |                           |          |               |             | _                       |             |
| 🗸 Не Показывать Стоп-Отели                    |                           |          |               |             | Поиск                   | Отелей      |
|                                               |                           |          |               |             |                         | *           |

# БРОНИРОВАНИЕ ОТЕЛЯ 15

С помощью фильтра Вы сможете сортировать результаты запроса при поиске отеля по различным критериям: цена, звёздность, тип питания. Также можно выбрать отели с помощью карты справа.

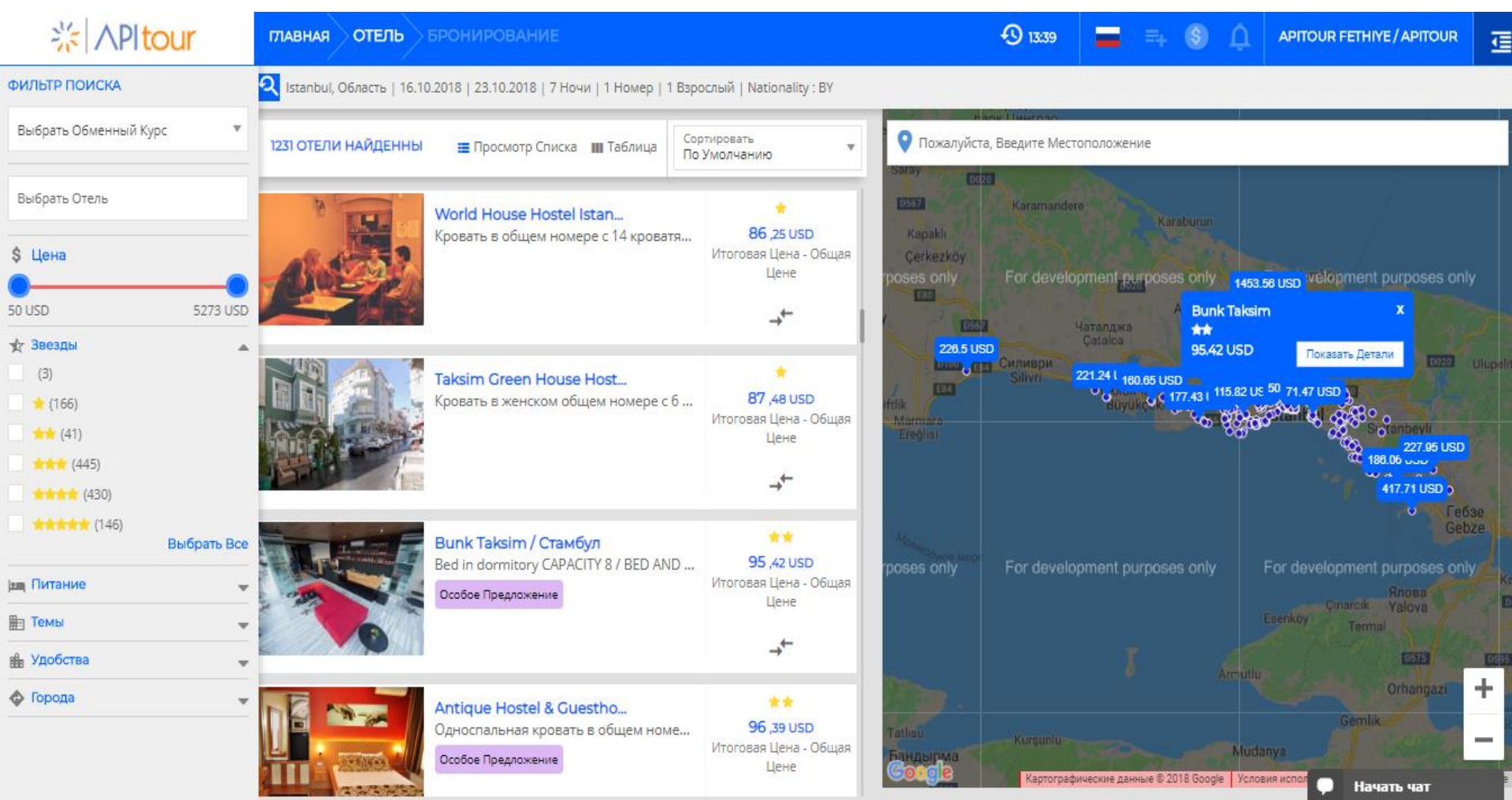

## БРОНИРОВАНИЕ ОТЕЛЯ 16

Кликнув на название отеля, Вы увидите стоимость отелей с прямыми контрактами АПИ ТУР и отелей от различных провайдеров (hotelbeds, travco, hotelspro,и т.д.).

HOTEL GOLDEN WAY GIVIMKENT

Oruç Reis Mahallesi Vadi Caddesi Giyimkent Sitesi No. 274 Tekstilkent Esenler 34235 İstanbul

#### Здесь Вы можете ознакомиться с описанием отеля, сервисов, посмотреть фотографии и карту

ПРЕДЛОЖЕНИЯ ОПИСАНИЕ УДОБСТВА ГАЛЕРЕЯ КАРТА

ПРЕДЛОЖЕНИЯ ОПИСАНИЕ УДОБСТВА ГАЛЕРЕЯ КАРТА

#### Местоположение отеля

эт следующих звездочный отель находится і Medipol.

которых минибар и ЖК ся на связи. Кроме того, к ные туалетные принадлежної ютер) и письменный стол

есчентр. Этот отель также ержа и уход/присмотр за детьмі ные минуты местным

Кооме того, к вашим услугам Начать ч

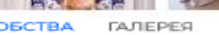

KAPTA

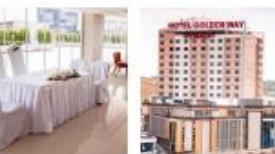

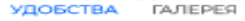

ГАЛЕРЕЯ

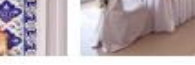

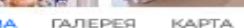

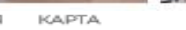

Бар(ы) Конференц-зал Беспроволочный Интернет Автостоянка

| - seel     |                                                                         | -                      |        |                    | - Inquira              | 46 mm       | Hotel Golden Way Gryinker (( Gaudys)), район Dzewsel), распола зет спа предела лекой доступности о<br>досговрямениемностей л объектов: Торговый центр Valand и Торговый центр Mail of Isanbul. Этог 4<br>одном регионе с такими досгоприменательностими, как Отимпийский стадион Атапора и Больница М<br>Номера                                                                           |
|------------|-------------------------------------------------------------------------|------------------------|--------|--------------------|------------------------|-------------|----------------------------------------------------------------------------------------------------|
|            |                                                                         | 1                      | 111    |                    | 1                      | and the     | Полуествуйн себя как дола в одном из 180 нолеров с кондиционером и другими удоблами, в числе<br>телевалоры. Беллатный проводной и беогроводной доступ в интернет позволот зам везд а оснавны<br>вашим услугам кабельное телевидение. Собственные ванные компь, диш. Предоставитого беллат<br>и фен. Предоставитого спедрощие удобства и услуги: телефон, сейфы Ванецько порталиеный полты |
| пред       | ЛОЖЕНИЯ ОПИСАНИЕ УДОБСТВ                                                | А ГАЛЕРЕЯ КАЗ          | PTA    |                    |                        |             | Удобства                                                                                                    |
|            | Удобства В Номере                                                       | Питание                | Статус | Условия            | Цена                   |             | Воспользуйтесь разнообразными возможностями для отдыха и развлечений, такими как самча и фити-                                                                                                    |
| ₩          | - Single Deluxe                                                         | Room Only              |        | Не<br>Возвращаемый | <b>ili 314</b> ,12 USD | Бронировать | предоставляет такие услуги и удобства, казбествальной беспроводной доступ в имтернет, услуги консы<br>(за дополнительную плату). До бизалежащих достоприменательностей гости могут добраться в считает<br>автобусом (за дополнительную плату).                                                                                                    |
| =+         | <ul> <li>Одноместный номер Делюкс<br/>(Односпальная кровать)</li> </ul> | Питание не<br>включено | ~//    | Не<br>Возвращаемый | ili 332,ee uso         | Бронировать | Кафе и рестораны                                                                                                    |
| ≡+         | - Deluxe Room                                                           | Accommodation only     | ~//    | Не<br>Возвращаемый | 11 335,54 USD          | Бронировать | Когда вы проголодаетесь, отель приглашает вас посетить ресторан, где подается завтрак, обед и учин<br>кафетерий/кафе, где всегда можно перекусль, а также крупосуточное оболуживание номеров. Заклин                                                                                                    |
| =+         | - Single Deluxe                                                         | Room only              | 1      | Не<br>Возвращаемый | ili 337.04.050         | Бронировать | ПРЕДЛОЖЕНИЯ ОПИСАНИЕ УДОБСТВА                                                                                                    |
| =+         | <ul> <li>Одноместный номер Делокс<br/>(Двуспальная кровать)</li> </ul>  | Питание не<br>включено | 1      | Не<br>Возвращаемый | di 348,70 usp          | Бронировать | HOTEL GALDER MAN                                                                                                    |
| =+         | — Одноместный номер Делюкс<br>(Односпальная кровать)                    | Завтрак включён        | -      | Не<br>Возвращаемый | 11 352 40 USD          | Бронировать |                                                                                                    |
| =+         | - Single Deluxe                                                         | Breakfast              | 1      | Не<br>Возвращаемый | di 357,73 uso          | Бронировать | предложения описание удо                                                                                                    |
| <u>=</u> . | = Double or Twin Deluxe                                                 | 2000                   |        | He                 | . 750 outro            |             | General                                                                                                    |

359 041150

Бронировать

Kade

Ресторан(ы)

Общедоступный Интернет

Обслуживание в номере

Показать Больше

Возвращаемый

Room Only

# БРОНИРОВАНИЕ ОТЕЛЯ 17

Выбрав тип комнаты, питание, условия и цену, нажмите «Бронировать».

Перейдите в следующее окно для заполнения данных туристов и завершения бронирования.

|    | Тип комнаты                                                             | Питание                | Статус   | Условия            | Цена |             |             |
|----|-------------------------------------------------------------------------|------------------------|----------|--------------------|------|-------------|-------------|
| ≡+ | - Single Deluxe                                                         | Room Only              | ~        | Не<br>Возвращаемый | di   | 314 ,12 USD | Бронировать |
| ≡+ | <ul> <li>Одноместный номер Делюкс<br/>(Односпальная кровать)</li> </ul> | Питание не<br>включено | <b>"</b> | Не<br>Возвращаемый | di   | 332 ,69 USD | Бронировать |

В окне бронирования система отражает примечания провайдера, а также тайм лимит бронирования (если есть), по оплате и аннуляции. Перед созданием бронирования номера, Вы можете написать запрос в разделе «примечание агентства». Например, просьбу предоставить номер для курящих, или предупреждение о позднем заезде. Здесь указана цена <u>нетто</u>. Если желаете добавить прибыль, используйте инструмент "Ручка" и укажите итоговую цену. Если поставили прибыль, тогда нужно использовать кредитную карту вашего клиента !

| ☆ APItour                                                                                                    | главная отель                                                                                 | БРОНИРОВАНИ                                              | E                                            |                                                                                                    |                                                                             | 🕚 10:39                                  | ≕ <b>\$</b> µ́                                                                                  | APITOUR FETHIYE / A                                      |                                          |
|----------------------------------------------------------------------------------------------------|-----------------------------------------------------------------------------------------------|----------------------------------------------------------|----------------------------------------------|----------------------------------------------------------------------------------------------------|-----------------------------------------------------------------------------|------------------------------------------|-------------------------------------------------------------------------------------------------|----------------------------------------------------------|------------------------------------------|
| ДАННЫЕ ПАССАЖИРА<br>Титул<br>Мз Имя<br>ALYONA                                                                                      | Фамиллия<br>LANKSKA                                                                           | a<br>AYA                                                 | Национальность<br>ВҮ                         |                                                                                                    |                                                                             |                                          | BALLIA ПОЕЗДКА IST                                                                              | ANBUL<br>Way Giyimkent                                   |                                          |
| Контактная Информация<br>E-Mail<br>info@apitour.com                                                                                | ■ +375 ▼ 1                                                                                    | д Города Номер Теле<br>68268                             | фона                                         |                                                                                                    |                                                                             |                                          | ISTANBUL / TU<br>16.10.2018 - 2:<br>Номер - Коми<br>1 Взрослый<br>Одноместный<br>meals included | RKEY<br>1.10.2018 Ночи<br>ната 1<br>номер Делюкс (Односп | альная кровать) / No                     |
|                                                                                                    |                                                                                               |                                                          |                                              | Номер Резервации Агентства                                                                                 | Reservation Made By                                                         | омация О Счете                           | 8 Non-Refut Информация О Ш Гостиница Цена                                                       | ene                                                      | 332 ,69 USE                              |
| Conditions: 1. Late Check-in. Some hot<br>hotel after midnight and didnt inform in<br>availability at the time of check in. It is. | els do not have 24 hour rece<br>hotel could result cancelling ;<br>always guaranteed that the | eption service. If you are g<br>your room by hotel and n | bing to arrive to pro-<br>o-show. 2. Request | operty after 08:00 pm or later please contact to hot<br>s. Bedding types for Double/Twin rooms, Specific r | el and inform them your arrival time.<br>pom types cannot be guaranteed and | n case youll arrive to<br>are subject to | Общая Цена Пр<br>Информация О Це<br>Гостиница Цена                                              | одажи :<br>Э <b>не</b>                                   | 332 ,69 USD                              |
|                                                                                                    |                                                                                               | Вы Хотите ,                                              | цобавить Услуги                              | и К Вашему Бронированию ?                                                                                  |                                                                             |                                          | ▼Общая Цена Пр                                                                                  | одажи :                                                  | 400 ,00 USD                              |
| Ваша прибыль                                                                                                    | Нижо<br>67,31 доллај<br>огам месяца                                                           | е, итоговая і<br>ров уже у Аг                            | цена сде.<br>1и Тура. Е<br>108ана в          | лано 400 долларов.<br>Заша прибыль может бы<br>качестве оплаты булуши                                      | Бронируй И<br>ЫТЬ ВЫПЛАЧЕНА ВАІ<br>ИХ ЗАЯВОК                                | Оплати<br>М                              | Общая Комисси:<br>Сумма Агентства<br>Плата Клиента                                              | а :<br>а Для Оплаты :<br>:                               | 67 .31 USD<br>332 ,69 USD<br>400 ,00 USD |

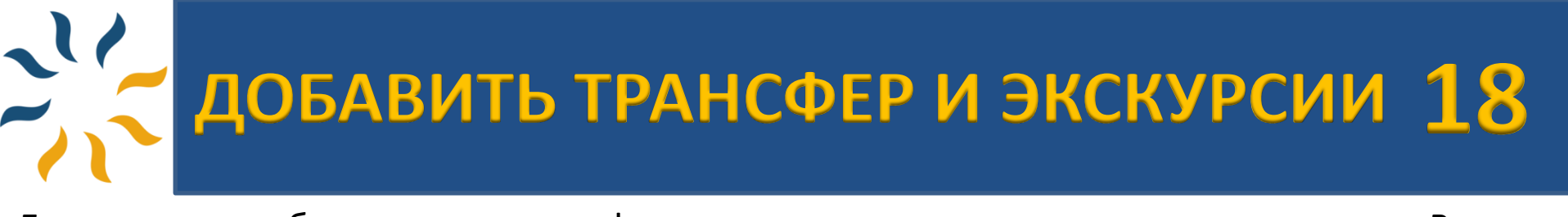

Если желаете забронировать трансфер аэропорт - отель - аэропорт и экскурсии для Ваших гостей, нажмите «Вы Хотите Добавить Услуги К Вашему Бронированию?».

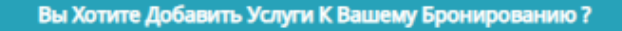

Чтобы вспомнить как добавить трансфер, сможете посмотреть слайд номер 6-7-8. Если есть запрос по экскурсиям, нажмите «Экскурсия Предложения».

ДОБАВИТЬ УСЛУГИ В ВАШУ БРОНИРОВАНИЕ

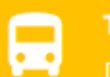

Трансфер Предложения

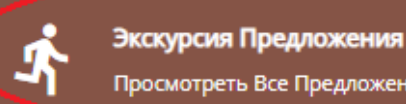

Просмотреть Все Предложения

#### Выберите экскурсию и нажмите «Поиск Экскурсии».

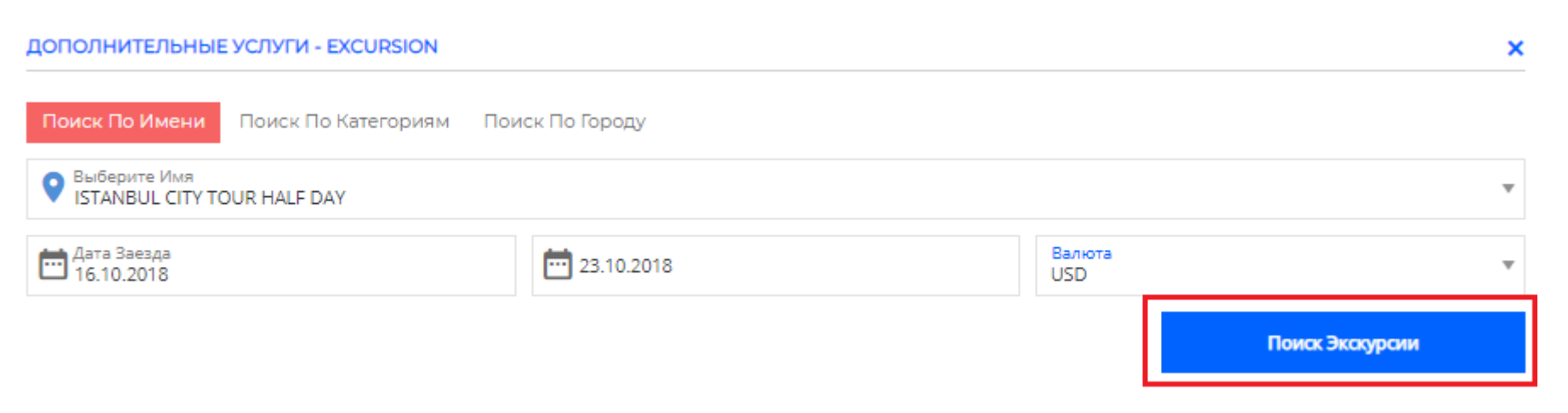

добавить трансфер и экскурсии 19

#### Выберите дату и нажмите «Выберите Предложения».

2,5'

| ☆ ∧PItour                                     | ПАВНАЯ БРОНИРОВАНИЕ ДОПОЛНИТЕЛЬНЫЕ УСЛУТИ ОПЛ                   | IATA                                | 14:48              | =+ S Å         |                      |
|-----------------------------------------------|-----------------------------------------------------------------|-------------------------------------|--------------------|----------------|----------------------|
| SEARCH FILTER                                 | ISTANBUL CITY TOUR HALF DAY   16.10.2018   23.10.2018   1 Adult |                                     |                    |                | E Offers 🛛 Map       |
| Exchange Rate Choose                          | 1 EXCURSIONS FOUND                                              | ISTANBUL C                          | CITY TOUR HALF DAY |                |                      |
|                                               |                                                                 | OFFERS                              |                    |                |                      |
| Select Excursion                              | ISTANBUL CITY TOUR HAL                                          | Date                                | Location           | Price          |                      |
| \$ Price                                      |                                                                 | <b>5 ,00 USD</b><br>From 16.10.2018 | ISTANBUL V         | 25 ,00 USD 🚺   | Выберите Предложения |
| 25 25                                         |                                                                 |                                     |                    | -              |                      |
| Select Categories                             |                                                                 | 17.10.2018                          | ISTANBUL V         | 25 ,00 USD (i) | Выберите Предложения |
| Istanbul City Tour Half Day (1)<br>Select All |                                                                 | 18.10.2018                          | ISTANBUL V         | 25 ,00 USD ()  | Выберите Предложения |
| Cities Istanbul (1) Select All                |                                                                 | 19.10.2018                          | 3 ISTANBUL V       | 25,00 USD 🕕    | Выберите Предложения |

#### Нажмите «Добавить В Корзину».

# OFFER DETAIL 01 SELECT PASSENGERS Select Title Name Surname Image: Comparent state ALYONA LANSKAYA 25,00 USD

Добавить В Корзину

Total Price

# Добавить трансфер и экскурсии 20

#### Ваш трансфер и экскурсия добавлены, нажмите «Бронируй И Оплати».

| ∦ ∧PItour                                                                                                    | главная о                                      | тель БРОНИР                                     | ОВАНИЕ                             |                                       |                                                                                 |                                                        | 4 <u>0</u> 053                                                                                                    | 4 🚍        |                                                              |                                                                                                | TOUR FETHIYE / A          | PITOUR             |                                 |
|----------------------------------------------------------------------------------------------------|------------------------------------------------|-------------------------------------------------|------------------------------------|---------------------------------------|---------------------------------------------------------------------------------|--------------------------------------------------------|----------------------------------------------------------------------------------------------------|------------|--------------------------------------------------------------|------------------------------------------------------------------------------------------------|---------------------------|--------------------|---------------------------------|
| 2 Turiya<br>Mrs ALYONA                                                                                                    |                                                | Фамилия<br>LANSKAYA                             |                                    | Д. Рож.                               | Национальность<br>ВУ                                                            |                                                        |                                                                                                    |            | ША ПОЕЗДКА                                                   | Taksim Hotel                                                                                   |                           |                    |                                 |
| Контактная Информация<br>E-Mail<br>info@apitour.com                                                                                                   | <b>Ka</b> +90 •                                | Код Города<br>1                                 | Номер Теле<br>68268                | фона                                  |                                                                                 |                                                        |                                                                                                    |            | ISTANBUL<br>16.10.2018<br>Номер - М<br>1 Варослы<br>DOUBLE E | / Turkey<br>8 - 23.10.2018 H<br><b>Комната 1</b><br>ый<br>ECONOMY - BEE                        | loчи<br>) AND BREAKFAST + | 1 bed(s) / R(      | OOM ONLY                        |
| примечание по вронированию                                                                                                    |                                                |                                                 |                                    |                                       | Номер Резервации Агентств                                                       | a                                                      | Reservation Made By<br>Информация О Счете                                                                                |            | ATATURK<br>1 Варослы<br>ISTANBUL<br>B Oбе Сто<br>16.10.2018  | Refundable<br>( <b>AIRPORT - EU</b><br>ий<br>. Куда ISTANBU<br>хроны Трансфе<br>8 - 23.10.2018 | ROP HOTELS<br>L           |                    | 8                               |
| ПРИМЕЧАНИЕ ПОСТАВЩИКА<br>,Conditions: 1. Late Check-in. Some hote<br>midnight and didnt inform hotel could re<br>in. It is always guaranteed that the | els do not have 24 ho<br>esult cancelling your | ur reception service. I<br>room by hotel and no | f you are going<br>o-show. 2. Requ | to arrive to prop<br>ests. Bedding ty | erty after 08:00 pm or later please co<br>ses for Double/Twin rooms, Specific r | ontact to hotel and inform<br>room types cannot be gui | n them your arrival time. In case youll arrive to hotel af<br>aranteed and are subject to availability at the time of ch | er<br>leck | istanbul<br>Istanbul<br>1 Взрослы<br>18.10.2018              | L CITY TOUR H<br>./ Turkey<br>มีที่<br>8 ( 10:00 - 16:00                                       | ALF DAY                   |                    | 8                               |
|                                                                                                    |                                                |                                                 | Вы Хотите                          | Добавить Усл                          | уги К Вашему Бронированию                                                       | 17                                                     |                                                                                                    | И          | нформация (<br>Гостиница L                                   | О Цене                                                                                         |                           | — <b>200</b> ,oc   | D USD 🧪                         |
|                                                                                                    |                                                |                                                 |                                    |                                       |                                                                                 |                                                        | Бронируй И Оплати                                                                                                    |            | Трансфер Ц(                                                  | ена ——                                                                                         |                           | 40 ,00             | ) USD 🧪                         |
|                                                                                                    |                                                |                                                 |                                    |                                       |                                                                                 |                                                        |                                                                                                    |            | Экскурсия Ц                                                  | (ена ———                                                                                       |                           | 25 ,00             | ) USD 🧪                         |
|                                                                                                    |                                                |                                                 |                                    |                                       |                                                                                 |                                                        |                                                                                                    |            | Общая Цена<br>Общая Комі<br><b>Сумма Аген</b>                | в Продажи<br>иссия<br>т <b>ства Для Ог</b>                                                     | :<br>:<br>иаты :          | 265<br>44<br>220 ; | 5,00 USD<br>4,23 USD<br>,77 USD |

Плата Клиента

265.00 USD

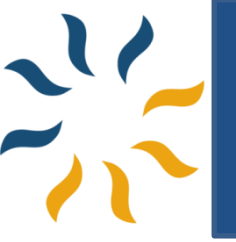

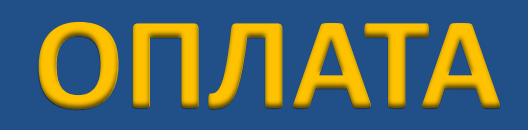

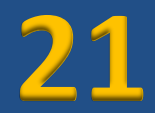

## Чтобы вспомнить, как оплатить бронь со всеми вариантами, можете посмотреть слайд номер 10-11-12-13.

| Кріtour         главная         отель         бронирование         огілата         Ф                                                     | 0217    | -        | =₊ \$                                                      | Ų                                                                  | APITOUR FETHIYE / APIT                      |                         | •₫      |
|----------------------------------------------------------------------------------------------------|---------|----------|------------------------------------------------------------|--------------------------------------------------------------------|---------------------------------------------|-------------------------|---------|
| ДАННЫЕ ПАССАЖИРА Редактировать Бронир                                                                                                    | рование | ваш      | А ПОЕЗДК                                                   | A ISTANB                                                           | UL                                          |                         |         |
| Титул<br>Mrs         Имя<br>ALYONA         Фамилия<br>LANSKAYA         Д. Рож.<br>07.09.1985         Национальность<br>Belarus         т | +       |          | Sarajevo<br>ISTANBUL<br>16.10.201                          | <b>Taksim H</b><br>. / TURKEY<br>8 - 23.10.2                       | iotel<br>1018 Ночи                          |                         | _       |
| ОПЛАТА Сумма Агентства Для Оплаты Плата Клиента                                                                                          |         |          | Номер -<br>1 Взросле<br>DOUBLE В<br>Non-                   | <b>Комната</b><br>ый<br>ECONOMY<br>Refundab                        | 1<br>- BED AND BREAKFAST + 1 b<br>ie        | ed(s) / ROOM ON         | ILY     |
|                                                                                                    |         |          | ATATURK<br>1 Варосла<br>ISTANBUL<br>B Oбе Cro<br>16.10.201 | ( <b>AIRPOR</b> 1<br>ый<br>. Куда IST/<br>ороны Тра<br>8 - 23.10.2 | Г - EUROP HOTELS<br>NNBUL<br>ансфер<br>1018 | •                       | 8       |
|                                                                                                    |         | Ś        | ISTANBU<br>ISTANBUL<br>1 Взросле<br>18.10.201              | <b>L СПҮ ТО</b><br>. / TURKEY<br>ый<br>8 ( 10:00 -                 | UR HALF DAY                                 | (                       | 8       |
|                                                                                                    |         | Инф      | ормация                                                    | О Цене                                                             |                                             | 200.00.00               |         |
|                                                                                                    |         | т        | остиница I<br>рансфер Ц                                    | цена —                                                             |                                             |                         | ISD     |
|                                                                                                    |         | €<br>P ( | кскурсия L<br>Общая Цен                                    | <b>цена</b><br>а Прода                                             | жи :                                        | 25 ,00 U<br>265 ,00 Ust | SD<br>D |

## поиск вилл

22

Быстрый поиск также работает по принципу запроса: в поле «город, район, \*название вилл» нужно вписать \*название вилл, или города, региона, в котором находится вилла. \*Список вилл с их названиям отправляется вам по электронной почте с каждым обновлением.

| ※ APIto                                                                                                    | bur                    | <b>*</b>  m ( | отели ᅌ       | <b>1</b>  | ⊟ ≙                  |           |
|----------------------------------------------------------------------------------------------------|------------------------|---------------|---------------|-----------|----------------------|-----------|
| Отель / Пункт Назначен<br>Antalya, Область                                                                                                    | ния                    |               |               |           |                      |           |
| Дата Заезда<br>16.10.2018                                                                                                    | Дата Выез<br>23.10.201 | да<br>8       | Валюта<br>USD | ¥         | Националы<br>Belarus | ность 🔻   |
| Номер 1                                                                                                    | Взрослый<br>б          | Ребенок<br>0  | Возраст 1     | Возраст 2 | Возраст З            | Возраст 4 |
| Добавить Номер 🕂                                                                                                    |                        |               |               |           |                      |           |
| 🗸 Не Показывать Стоп-С                                                                                                    | тели                   |               |               |           | Поис                 | с Отелей  |
| аренда ви                                                                                                    |                        |               | тов дл        | я отды    | xa                   |           |
|                                                                                                    |                        |               |               | 100       | A SA                 |           |
| -                                                                                                    |                        |               | AN.           | E W       |                      | LA S      |
|                                                                                                    |                        |               |               |           | A A                  | 11-2      |
|                                                                                                    |                        | 0000          | 0000          |           |                      |           |
| and the second second s |                        |               |               | -         |                      | >         |

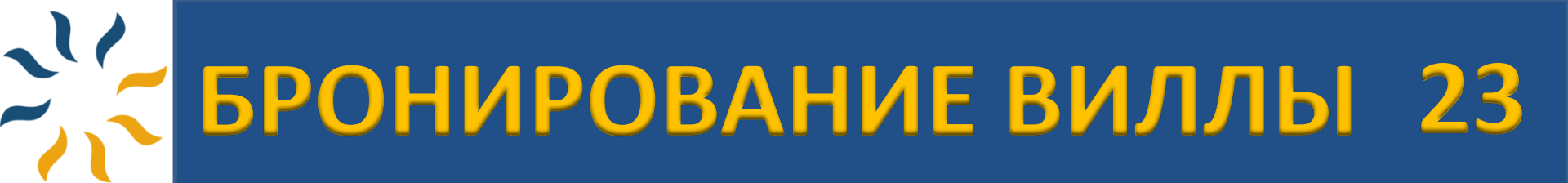

## Все шаги для бронирования вилл такие же, как и для отелей. Для подсказки используйте с 15 до 22 слайды.

| ☆ APItour                                                                           | павная отель бронирование                                              |                                                           | <b>(</b> ) 13.50                                                     | . = € ↓                                                             | APITOUR FETHIYE / APITOUR                   | •      |
|-------------------------------------------------------------------------------------|------------------------------------------------------------------------|-----------------------------------------------------------|----------------------------------------------------------------------|---------------------------------------------------------------------|---------------------------------------------|--------|
| ФИЛЬТР ПОИСКА                                                                       | <b>Q</b> Antalya, Область   16.10.2018   23.10.2018   7 Ночи   1 Номер | 6 Взрослые   Nationality : BY                             |                                                                      |                                                                     |                                             |        |
| Выбрать Обменный Курс 🔹 🔻                                                           | <mark>61 ОТЕЛИ НАЙДЕННЫ</mark> 🧮 Просмотр Списка 🏢 Таблица             | а Сортировать<br>По Умолчанию                             | очини<br>Окалуйста, Введите Ме                                       | алания<br>естоположение<br>висак                                    | 10072E10                                    |        |
| Выбрать Отель<br>\$ Цена<br>149 USD 29902 USD                                       | VILLA BURAK / ANTALYA<br>VILLA BURAK / SELF CATERING                   | <b>355 ,87 USD</b><br>Итоговая Цена - Общая<br>Цене<br>→← | Acipayam<br>iment purposes only <sup>sölhisar</sup><br>g             | Karamanku<br>For development purposes onl<br>korkuteli              | y For development purpose<br>Akado          |        |
| <ul> <li>★ Звезды</li> <li>■ Питание</li> <li>■ Темы</li> <li>■ Удобства</li> </ul> | VILLA ECEM / ANTALYA<br>VILLA ECEM / SELF CATERING                     | <b>355 ,87 USD</b><br>Итоговая Цена - Общая<br>Цене<br>↓  | Canaman Perxile<br>Paraman Ferhiye<br>VILLA ECEM<br>355.87 USD Toxas | Elmail<br>К. Quer<br>Х 2985.03 USD<br>ать Детали<br>W Denne oFinike | Алан<br>Аlan<br>Ма                          | Hb Iyi |
| <ul> <li>Города</li> <li>Город</li> </ul>                                           | VILLA LEO / ANTALYA<br>VILLA LEO / SELF CATERING                       | <b>402 ,88 USD</b><br>Итоговая Цена - Общая<br>Цене<br>→  | ement purposes only                                                  | For development purposes onl                                        | y For development purpose:                  | SI     |
|                                                                                     | VILLA IPEK / ANTALYA<br>VILLA IPEK / SELF CATERING                     | <b>429 ,73 USD</b><br>Итоговая Цена - Общая<br>Цене<br>→← | Congle                                                               | Картографические данные © 2018 Google                               | , Mapa GiSrael, ORION-ME Условия использова | 3HW    |

Оставьте сообщение

# Динамический пакет 24

В системе Вы можете подготовить динамические пакеты с продуктами: авиабилеты + проживание в отелях и на виллах + трансфер аэропорт-отель-аэропорт + экскурсии.

| ※ APIto                                     | ur                     | <u>∱</u> ⊨ | 🗳 дина                | АМИЧЕСКИЙ І                  | лакет 🦸               |             |
|---------------------------------------------|------------------------|------------|-----------------------|------------------------------|-----------------------|-------------|
| ≥ <sup>Откуда</sup><br>Minsk, Belarus (All) |                        | >          | Отель / I<br>Istanbul | Пункт Назначен<br>I, Область | ия                    |             |
| Дата Заезда<br>16.10.2018                   | Дата Отъе<br>23.10.201 | езда<br>18 | Валюта<br>USD         | ٠                            | Национальн<br>Belarus | ность 🔻     |
| Номер 1                                     | Взрослый<br>1          | Ребенок    | Возраст 1             | Возраст 2                    | Возраст 3             | Возраст 4   |
| <b>Добавить Номер +</b>                     | ели                    |            |                       |                              | Поиск От              | тель + Рейс |
| Dynamic Pac                                 | ckaging                |            |                       |                              |                       |             |

**С ДИНАМИЧЕСКИЙ ПАКЕТ** 25

#### Выберите размещение :

| * APItour                | <b>ПАВНАЯ ОТЕЛЬ</b> РЕЙС БРОНИРОВАНИЕ                              |                                                 | 🕲 1428 🚍 🛼 🏐 🋕 APITOUR FETHINE / APITOU                              | UR MEHROTE 🔆 APItour      | павная отель рейс бронирование                                                        | <b>(</b> ) 1202                                                                                                    | APITOUR FETHIYE/APITOUR                                                                                         |
|--------------------------|--------------------------------------------------------------------|-------------------------------------------------|----------------------------------------------------------------------|---------------------------|---------------------------------------------------------------------------------------|----------------------------------------------------------------------------------------------------|----------------------------------------------------------------------------------------------------|
| ИЛЬТР ПОИСКА             | Alinsk, Belarus (All) - Antalya, O6nacru   16.10.2018   23.10.2018 | 7 Ночи   1 Номер   1 Взрослый   Nationality : В |                                                                      | отек 9 Мар ФИЛЬТР ПОИСКА  | 🝳 Minsk, Belarus (All) - Istanbul, Область   16.10.2018   23.10.2018   7 Ночи   1 Ном | wep   1 Вэрослый   Nationality : ВУ                                                                                                    | 😑 Offers 🔍 Map                                                                                                  |
| ыбрать Обменный Курс 🛛 * | 618 ОТЕЛИ НАЙДЕННЫ 🔳 Просмотр Списка                               | III Таблица Сортировать<br>По Уколчанию *       | WHITE DREAM 2<br>Kiziltaş Mevkil Turunç sok, Kalkan Antalya, Türkiye | Выбрать Обменный Курс 🛛 🔻 | 1246 ОТЕЛИ НАЙДЕННЫ III Просмотр Списка IIII Теблица Сортировати<br>По Умалчан        | ATASEHIR PALACE HOTEL                                                                                                    | addesi 143/1 Atasehir Istanbul                                                                                  |
| ыбрать Отель             | WHITE DREAM 2/ANTALYA                                              | 649 ,77 USD                                     |                                                                      | Выбрать Отель             | Atasahir Palace Hotel / Cr                                                            | ****                                                                                                    |                                                                                                    |
| Звезды 👻                 |                                                                    | Цене                                            |                                                                      |                           | Standard Room / Room Only 3                                                           | 364.34 USD                                                                                                    |                                                                                                    |
| Питание 👻                |                                                                    | ∱ Включено →                                    |                                                                      |                           | And Annual Million                                                                    | Lieve                                                                                                    |                                                                                                    |
| Темы                     |                                                                    | 2.29975.000.0                                   |                                                                      |                           | Включать                                                                              |                                                                                                    |                                                                                                    |
| Удобства                 | WHITE DREAM 3/ANTALYA<br>WHITE DREAM 3/ SELF CATERING              | 649 ,17 USD<br>Итоговая Цена - Общая            |                                                                      | на темы                   |                                                                                       |                                                                                                    | Contraction of the second second second second second second second second second second second second second s |
| Города 👻                 |                                                                    | Цене                                            | предложения описание удобства галерея карта                          | 💼 Удобства 👻              | Babu Hotel / Стамбул                                                                  | A CONTRACTOR OF A CONTRACTOR OF A CONTRACTOR O |                                                                                                    |
| Город 👻                  |                                                                    | 🛧 Включено 🛶 🏎 Ти                               | Тип комнаты Питание Статус Условия Цена                              | Ф Города 👻                | Кровать в общем номере с 6 кроватям                                                   | 371,56 USD ПРЕДЛОЖЕНИЯ ОПИСАНИЕ<br>звая Цена - Общая                                                                                                    | УДОБСТВА ТАЛЕРЕН КАРТА                                                                                          |
|                          |                                                                    | 606 mure                                        | - WHITE DREAM 2                                                      |                           |                                                                                       | Цене Тип комнаты Питание                                                                                                    | Статус Условия Цена                                                                                             |
|                          | VILLA ALTAY / SELF CATERING<br>ORTAK HAVUELU VILA                  | 696,77050<br>Итоговая Цена - Общая<br>Цене      | Catenus Catenus Catenus Catenus                                      | Budepirte Pelic           | ★ включать                                                                            | → Standard<br>Room Room Only                                                                                                    | Не З64.34 USD Выберите Рейс                                                                                     |
|                          | 2                                                                  | ★ Включено                                      | Показать Больше                                                      |                           | Hotel New Fatih Istanbul /                                                            | Standard Breakfast                                                                                                    | A He                                                                                                    |
|                          | VILLA KISLA KORFEZ/ANTALYA                                         | 743 .77 USD                                     |                                                                      |                           | Итогов                                                                                | Room Continental                                                                                                    | Возвращаемый 395,32 050 Выберите Рейс                                                                           |
|                          | VILLA KISLA KORFEZ / SELF CATERING                                 | Итоговая Цена - Общая<br>Цене                   |                                                                      |                           | Включать                                                                              | Double Boom Room Only                                                                                                    | He 414 95 USD Buddening Perk                                                                                    |
|                          |                                                                    | ★Включено →                                     |                                                                      |                           |                                                                                       |                                                                                                    | Возвращаемый                                                                                                    |
|                          | VILLA AYSEGÜL/ANTALYA                                              | 763 .31 USD                                     |                                                                      |                           | Hotel Colden Way ClyImk<br>Double or Twin Deluxe / Room Only                          | The address of the address of the ad | ₩ Не 451,30050 Выберите Рейс                                                                                    |
|                          | VILLA AYSEGUL / SELF CATERING                                      | Итоговая Цена - Общая<br>Цене                   | C Occasor                                                            | ле сообщение              | Prove                                                                                 | Liche - Precisive                                                                                                    | Оставьте сообщение                                                                                              |

#### Если желаете предоставить трансфер аэропорт - отель - аэропорт и экскурсии для Ваших гостей, нажмите «Вы Хотите Добавить Услуги К Вашему Бронированию?».

#### Далее выберите рейсы:

☆ APItour ① 0929 Вы Хотите Добавить Услуги К Вашей Бронировании ☆ APItou sehir Palace H ALYO 364 ,34 USD 00 - 14:40 7 H 40 Min andard Room / Room On Место omy (B) ill 1 Piece 6 06:05 - 11:20 5 H 15 Min my (B) 🚯 9 ОБРАТНЫХ РЕЙСО 5 H 15 Min 7 H 40 Min 11.20 14:40 (IST) Istanbu BT 23 OK omy (B) 🛛 ill 1 Piece 🛛 4 H 10 Min 19 H 40 Min 21:30 (IST) Istanbul (MSQ) Minsk g Economy (B) 🚯

Остальные все шаги для бронирования динамических пакетов пакеты такие же, как и для отелей. Для подсказки используйте слайды 19-22.

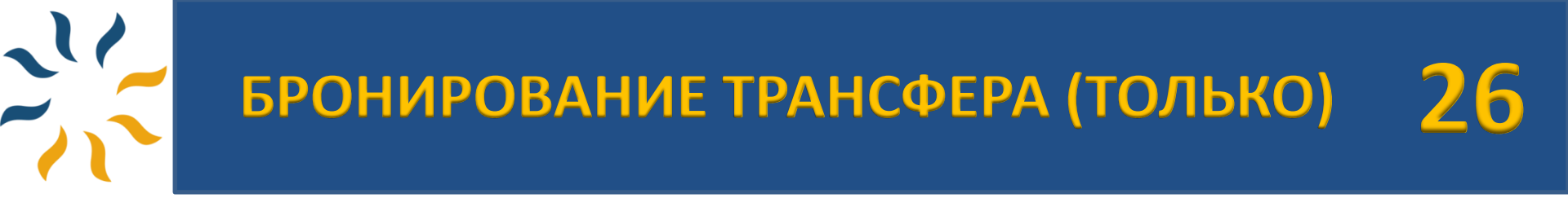

В системе можно забронировать только трансферы аэропорт – отель – аэропорт.

| ☆ APItour                                         | ት 🛤 🗳                         | 👫 🛱 TPA             | нсфер           |
|---------------------------------------------------|-------------------------------|---------------------|-----------------|
| Из Аэропорта В Аэропорт Туда-                     | Обратно                       |                     |                 |
| Subject Из<br>Antalya Havalimanı                  |                               | Р Прибытие<br>KEMER | *               |
| Дата Прибытия<br>27.08.2018                       | 🛗 Дата Возвращение 03.09.2018 | 1                   | Валюта<br>JSD 🔻 |
| Взрослый <b>у</b> Ребенок <b>у</b> Возраст<br>2 0 | 1 💌 Возраст 2 👻               | Возраст 3 💂 Возра   | ют 4 👻          |
|                                                   |                               |                     | Поиск Трансфера |
|                                                   |                               |                     |                 |
| новая привле                                      | а отлыха в                    | Турини              | - FPPI          |
|                                                   | o Mondo                       | . Jbelini           |                 |
| Carl May                                          | ALL                           |                     |                 |
|                                                   | WANDRESS                      | All All             |                 |
|                                                   | 00000                         |                     |                 |

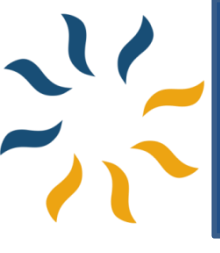

## БРОНИРОВАНИЕ ЭКСКУРСИИ (ТОЛЬКО) 27

#### В системе можно забронировать только экскурсии.

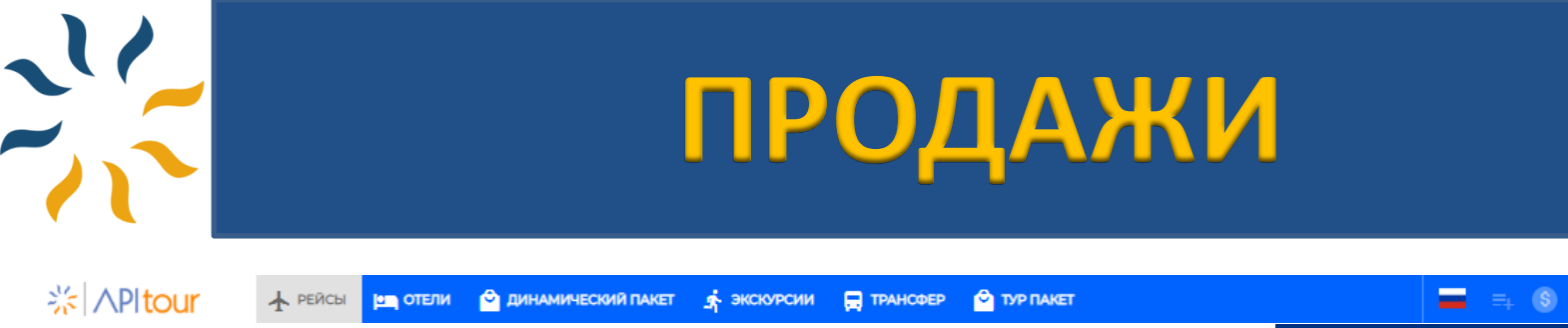

Отслеживать Ваши продажи, а также оплатить, отменить и распечатать все документы Вы можете во вкладке «Меню» (в правом верхнем углу) И далее перейдите в раздел «МОНИТОР БРОНИРОВАНИЯ».

|                    | =+ 🕲 1        | APITOUR FETHIYE / APITOUR | меню |
|--------------------|---------------|---------------------------|------|
| APITOUR FETHIYE /  | APITOUR       |                           |      |
| ВАШ ПРОФИЛЬ        |               |                           |      |
| Рынок              | : API TOUR    |                           |      |
| Оператор           | : API TOUR    |                           |      |
| Офис               | : FETHIYE O   | FFICE                     |      |
| Название Агентства | a : APITOUR P | ETHIYE (APIFETHIYE)       |      |
| Имя Пользователя   | : APITOUR (   | API)                      |      |
| Пароль             | : Поменять    | а Пароль                  |      |
| ЛИМИТ КРЕДИТА      |               |                           |      |
|                    |               |                           |      |
|                    | 58776,4       | 49 TRY / 100000,00 TRY    |      |
| ГЛАВНАЯ            |               |                           |      |
| УПРАВЛЕНИЕ ПОЛ     | ПЬЗОВАТЕЛ     | ями                       |      |
| МОНИТОР БРОНИ      | 1РОВАНИЯ      |                           |      |
| монитор прото      | колов         |                           |      |
| СПИСОК ПРЕДЛО      | жений         |                           |      |
|                    |               |                           |      |

Можно их фильтровать по критериям (см. ниже) и нажать «Поиск» чтобы перечислить

| БРОНИРОВАНИЕ                |                      |               |                                  |                       |                           |
|-----------------------------|----------------------|---------------|----------------------------------|-----------------------|---------------------------|
| → Номер Бронирования От → Н | Номер Бронирования В | Имя Клиента   | Фамилия Клиента                  | Вылет Из 💌            | Статус Подтверждения 🔻    |
| 😇 Дата Начала 📛 Д           | Дата Окончания       | Ид Клиента    | Внешний Идентификатор Клиента (I | Прибытия 💌            | Статус Платежа 💌          |
| 📅 Дата Продажи От           | Дата Продажи В       | Pnr Номер     | Номер Заказа Поставщика          | Статус Бронирования 🔹 | Reservation Read Status 🔹 |
| 📅 Дата Аннулирования С      | Дата Аннулирования В | Ticket Number |                                  |                       |                           |
| 📅 Дата Опции От             | Дата Опции До        |               |                                  |                       |                           |

~

![](_page_29_Picture_0.jpeg)

#### Чтобы открыть детали бронирования билета, нажмите на номер бронирования:

#### РЕЗУЛЬТАТЫ ПОИСКА БРОНИРОВАНИЯ

| Видимость Ст                                 | голбцов                     | Копировать                | Распеч               | атать                                |                                     |                        |                                  |                                      |                     |              |                                                                            | Search:                    |                  |                                                    |  |
|----------------------------------------------|-----------------------------|---------------------------|----------------------|--------------------------------------|-------------------------------------|------------------------|----------------------------------|--------------------------------------|---------------------|--------------|----------------------------------------------------------------------------|----------------------------|------------------|----------------------------------------------------|--|
| Номер Брон                                   | и ↓†                        | Пользовател               | ь Агентс             | тва ↓↑                               | Имя Руково                          | одителя                | ↓† Обслужи                       | вание - Услуга                       | ↓† Наименов         | вание Услуги | ↓↑ Взрослый                                                                | .↓† Pe                     | бенок ↓↑         | Дата Нач                                           |  |
| AT000194                                     | A                           | PITOUR                    |                      |                                      | AKÇA YAŞAR                          |                        | <u>&gt;</u>                      |                                      | XQ9358              |              | 1                                                                          | 0                          |                  | 03.08.201                                          |  |
|                                              |                             |                           |                      |                                      |                                     |                        |                                  | АВИА                                 |                     |              |                                                                            |                            |                  |                                                    |  |
| % ∧PI                                        | tour                        | главная                   | ДЕТАЛИ Б             | ронировани                           | я Атооот94                          |                        |                                  |                                      |                     |              | <b>■</b> = § ↓                                                             | APITOUR F                  | ETHIYE / APITOUR |                                                    |  |
| ДАТА БРОНИРОВА<br>НОМЕР БРОНИ<br>АГЕНТСТВО   | чния : 31.07.2018<br>:<br>: | AT000194<br>APITOUR FETHI | YE                   | ДАТА Н.<br>ПОЛЬЗ                     | АЧАЛА - ДАТА ОКО<br>ОВАТЕЛЬ АГЕНТСТ | нчания : 03<br>ВА : АГ | 3.08.2018 - 03.08.2018<br>PITOUR | СРОК АННУЛИРОВАНИЯ<br>ДАТА ОПЦИИ     | а - ОТМЕНЫ :<br>:   | Оплата       | ВАША ПОЕЗДКА IZM                                                           | I <b>R, SAMSUNN</b>        | (F) Fare Rules   |                                                    |  |
| Gds Pnr<br>Продажная Цена                    |                             | 351,99 T                  | RY                   | Раннее<br>Раннее                     | Бронирование Па<br>Бронирование Д/  | осажира<br>ия Агенств  | 0,00 TRY<br>0,00 TRY             | Статус Бронирования<br>Подтверждение | New                 |              | 03.08.2018 20:20-21:55<br>ADB - 20:20 > SZF - 21:5                         |                            |                  |                                                    |  |
| Скидка<br>Акция                              |                             | 0,00 TRY                  |                      | Плата К<br>Сумма /                   | лиента<br>Агентства Для Опл         | аты                    | 351,99 TRY<br>351,99 TRY         | Статус Платежа<br>Комиссия Агентства | Неоплач<br>0,00 TRY | енный        | <ul> <li>Информация О Ц</li> <li>         ▼ Стоимость Поле     </li> </ul> | ене                        |                  | 351 ,99 TRY                                        |  |
| Баланс<br>План Оплаты                        |                             | 351,99 T<br>24.08.20      | RY<br>018 =351,99 тв | Номер І<br>ку Докуме<br>Заметка      | Резервации Агент<br>нты<br>На       | жав на                 | <mark>⊚ілиоісе</mark> бо         | Contract a AgencyConfirmation        | аспечатать дон      | кументы.     | – Взрослый (x1)<br>► Налоги И Друг                                         | ие                         |                  | 63 ,25 TRY                                         |  |
| ДАННЫЕ ПАССАЖ                                | ИРА                         |                           |                      |                                      |                                     |                        |                                  |                                      |                     | 1            | Комиссия За Платы У                                                        | ркивание<br>слуги          | 0                | TRY                                                |  |
| Сонтактная Инф<br>С-Mail<br>akca66@gmail.cor | Титул<br>Mr •<br>рормация   | Имя<br>YAŞAR              | Ten<br>90            | Фамил<br>АКÇА<br>1ефон<br>5323735860 | 1491                                | д.<br>01               | . Рож.<br>1.04.1966              | Tc Kimilik No.<br>20006131508        |                     |              | ▼Общая Цена Пр<br>Общая Комисси<br>Сумма Агентств<br>Плата Клиента         | одажи<br>я<br>а Для Оплаты | :<br>:<br>: 3    | 351,99 TRY<br>0,00 TRY<br>551,99 TRY<br>551,99 TRY |  |
| Информация О Бил                             | аетах                       | 10иб Пата (               | тбытия               | Пата Прибытис                        | Kaacc                               | Номер Пир              | Номер Билета                     | Има Фамиана                          |                     |              |                                                                            |                            |                  |                                                    |  |
| ► ХQ9358                                     | ADB - S                     | ZF 03.08.2                | 2018 20:20           | 03.08.2018 21:55                     | Economy                             | C45532                 | 5642112828143                    | YAŞAR AKÇA                           |                     | 🖀 Э. Билет   |                                                                            |                            |                  |                                                    |  |
| AYMENT INFORMAT                              | TIONS                       |                           |                      |                                      |                                     |                        |                                  |                                      |                     |              |                                                                            |                            |                  |                                                    |  |
| Status                                       | Payment Op                  | tion                      |                      | Bank Na                              | me                                  | Payr                   | ment Type                        | Installment                          | Price               |              |                                                                            |                            |                  | -                                                  |  |

![](_page_30_Picture_0.jpeg)

#### Чтобы открыть детали бронирования отеля, нажмите на номер бронирования:

| РЕЗУЛЬТАТЫ ПОИС                                | СКА БРОНИРОВ         | ЯНИЯ                   |                                                        |                                        |                                       |                                                             |                                                    |                     |                    |  |
|------------------------------------------------|----------------------|------------------------|--------------------------------------------------------|----------------------------------------|---------------------------------------|-------------------------------------------------------------|----------------------------------------------------|---------------------|--------------------|--|
| Видимость Столбц                               | цов Копироват        | ть Распечатать         |                                                        |                                        |                                       |                                                             |                                                    | Search:             |                    |  |
| Номер Брони                                    | <u></u> _↑ Агентство | ;                      | ь Агентства ⊔† Имя Руко                                | оводителя 🎼 Обслу                      | живание - Услуга                      | ↓↑ Наименование Услуги                                      | <u></u> _† Взрослый;                               | Ребенок             | ↓† Дата Начала     |  |
| AT000213                                       | APITOUR FET          | THIYE APITOUR          | KORNIA TE                                              |                                        |                                       | WOW Istanbul Hotels &<br>Convention Center - WOW<br>Airport | 1                                                  | 0                   | 14.08.2018         |  |
|                                                |                      |                        |                                                        | C                                      | ТЕЛЬ                                  |                                                             |                                                    |                     |                    |  |
| ∦ ∧Plto                                        | our 🧧                | АВНАЯ ДЕТАЛИ БРОН      | ирования Атооо213                                      |                                        |                                       |                                                             | <b>_</b> =₊ (§ ♠                                   | APITOUR FETHIYE /   |                    |  |
| ДАТА БРОНИРОВАНИ                               | 19 : 14.08.2018      |                        |                                                        |                                        |                                       | Оплата                                                      |                                                    |                     |                    |  |
| НОМЕР БРОНИ<br>АГЕНТСТВО                       | : ATOO<br>: APITO    | 0213<br>DUR FETHIYE    | ДАТА НАЧАЛА - ДАТА ОКОНЧАНИЯ<br>ПОЛЬЗОВАТЕЛЬ АГЕНТСТВА | : 14.08.2018 - 16.08.2018<br>: APITOUR | СРОК АННУЛИРОВАНИЯ - ОТ<br>ДАТА ОПЦИИ | гмены : 14.08.2018<br>:                                     |                                                    | els & Convention Ce | nter - WOW Airport |  |
| Gds Pnr                                        |                      |                        | Раннее Бронирование Пассажира                          | 0,00 USD                               | Статус Бронирования                   | New                                                         | ISTANBUL / Turkey<br>14.08.2018 - 16.08.2018 House |                     |                    |  |
| Продажная Цена                                 |                      | 117,07 USD             | Раннее Бронирование Для Агенсте                        | 8 0,00 USD                             | Подтверждение                         | Confirm                                                     | Номер - Комната 1                                  |                     |                    |  |
| Скидка                                         |                      | 0,00 USD               | Плата Клиента                                          | 117,07 USD                             | Статус Платежа                        | Неоплаченный                                                | 1 Взрослый<br>Standard Single / BED & BREAKFAST    |                     |                    |  |
| Акция                                          |                      |                        | Сумма Агентства Для Оплаты                             | 117,07 USD                             | Комиссия Агентства                    | 0,00 USD                                                    | Non-Refundable                                     | e                   |                    |  |
| Баланс                                         |                      | 117,07 USD             | Номер Резервации Агентства                             |                                        |                                       |                                                             |                                                    |                     |                    |  |
| План Оплаты                                    |                      | 14.08.2018 =117,07 USD | Документы                                              | 🖶 Invoice 📑 Contra                     | act Grand AgencyConfirmation Grand    | pucher                                                      |                                                    |                     |                    |  |
|                                                |                      |                        | Заметка Нажав І                                        | на кнопки, мож                         | но скачать и рас                      | печатать документы.                                         | Информация О Цене                                  |                     |                    |  |
|                                                |                      |                        |                                                        | ,                                      |                                       | ,                                                           | Гостиница Цена —                                   |                     | 117 ,07 USD        |  |
| ДАННЫЕ ПАССАЖИР                                | A                    |                        |                                                        |                                        |                                       |                                                             | 🕶 Общая Цена Продах                                | жи :                | 117,07 USD         |  |
|                                                | s TETIA              | ANA                    | Фамилия<br>КОRNIA                                      | Д. Рож.<br>Д. Рож.                     |                                       |                                                             | Общая Комиссия                                     | :                   | 0,00 USD           |  |
|                                                |                      |                        |                                                        |                                        |                                       |                                                             | Сумма Агентства Дл                                 | я Оплаты :          | 117 ,07 USD        |  |
| Контактная Инфор<br>E-Mail<br>akca66@gmail.com | мация                | Телефон<br>9053237     | 35860                                                  |                                        |                                       |                                                             | Плата Клиента                                      | :                   | 117 ,07 USD        |  |
|                                                |                      |                        |                                                        |                                        |                                       |                                                             |                                                    |                     |                    |  |
| PAYMENT INFORMATION                            | NS                   |                        |                                                        |                                        |                                       |                                                             |                                                    |                     |                    |  |
| Status                                         | Payment Option       |                        | Bank Name                                              | Payment Type                           | Installment                           | Price                                                       |                                                    |                     |                    |  |
| •                                              | AgencyCredit         |                        |                                                        |                                        | 1                                     | 117,07 USD                                                  |                                                    |                     |                    |  |
|                                                |                      |                        |                                                        |                                        |                                       |                                                             |                                                    |                     |                    |  |
| ПРИМЕЧАНИЕ ПОСТА                               | АВЩИКА               |                        |                                                        |                                        |                                       |                                                             |                                                    |                     |                    |  |

Comment: HOT-Cancellation policy is based on local time of destination. Conditions: 1. Late Check-in. Some hotels do not have 24 hour reception service. If you are going to arrive to property after 08:00 pm or later please contact to hotel and inform them your arrival time. In case youll arrive to hotel after midnight and didnt inform hotel could result cancelling your room by hotel and no-show. 2. Requests. Bedding types for Double/Twin rooms, Specific room types cannot be guaranteed and are subject t

![](_page_31_Picture_0.jpeg)

![](_page_31_Picture_1.jpeg)

Нажав на кнопку «Меню» в правом верхнем углу, открывается ваш профиль;

|                | APITOUR 3AKPUITE MEHIO            | CHA                                                                    | NGE PASSWORD                      |               |               |                                         |                            |                                    |
|----------------|-----------------------------------|------------------------------------------------------------------------|-----------------------------------|---------------|---------------|-----------------------------------------|----------------------------|------------------------------------|
|                |                                   | Cu                                                                     | rrent Password                    |               |               |                                         |                            |                                    |
| Ш ПРОФИЛЬ      |                                   |                                                                        |                                   |               |               |                                         |                            |                                    |
| нок            | : API TOUR                        | Ne                                                                     | w Password                        |               |               |                                         |                            |                                    |
| ератор         | : API TOUR                        | Co                                                                     | nfirm New Password                |               |               |                                         |                            |                                    |
| ис             | : FETHIYE OFFICE                  |                                                                        |                                   |               |               |                                         |                            |                                    |
| звание Агентст | BA : APITOUR FETHIYE (APIFETHIYE) |                                                                        |                                   |               |               |                                         |                            | Conf                               |
| я Пользователя | R : APITOUR (API)                 |                                                                        |                                   |               |               | _                                       |                            |                                    |
| роль           | Поменять Пароль                   | Нажав на кнопку «Поменять Пароль», о                                   | ткрываетс                         | я окно        | О В КОТ       | ором Е                                  | вы м                       | ожете по                           |
| ИМИТ КРЕДИТА   |                                   |                                                                        | пароль.                           |               |               |                                         |                            |                                    |
|                |                                   | Нажав на кнопку                                                        |                                   |               | л Баш         | 7101101011                              | кре                        | дита.                              |
| OUNTOD EDON    | INPOBATINA .                      | ,                                                                      |                                   | User Code     | Licer Name    |                                         |                            |                                    |
| НИТОР БРОН     |                                   | «УПРАВЛЕНИЕ ПОЛЬЗОВАТЕЛЯМИ»                                            | Agency Code                       | oser code     | oser Name     | Expire Date                             | Status                     |                                    |
| HUTOP EPOF     |                                   | «УПРАВЛЕНИЕ ПОЛЬЗОВАТЕЛЯМИ»                                            | Agency Code<br>APIFETHIYE         | ASLI          | ASLI          | Expire Date<br>31.12.2025               | Status<br>Enable           | Change Password                    |
| ЭНИТОР БРОН    |                                   | «УПРАВЛЕНИЕ ПОЛЬЗОВАТЕЛЯМИ»<br>открывается окно и можете регистрироват | Agency Code APIFETHIYE APIFETHIYE | ASLI<br>GUNAY | ASLI<br>GUNAY | Expire Date<br>31.12.2025<br>31.12.2025 | Status<br>Enable<br>Enable | Change Password<br>Change Password |

![](_page_32_Picture_0.jpeg)

- Не сообщайте пароль доступа к системе посторонним лицам.
- Режим ожидания при работе в личном кабинете, 40 минут, после чего автоматически тпроисходит выход из системы.
- Для обращения в центр поддержки нажмите кнопку «Начать чат» в правом нижнем углу. Служба поддержки работает в будни с 9-18 часов. **Г** Начать чат
- С 18:00 до 09:00 и в выходные используйте кнопку «Оставьте сообщение». Если Ваш запрос или вопрос не является срочным, Вы можете оставить сообщение и Вам ответят в рабочее время. Оставьте сообщение
  - Вы также можете написать на электронную почту по любым вопросам / запросам; <u>info@apitour.com</u>

![](_page_32_Picture_7.jpeg)

Если вопрос / запрос срочный, Вы можете звонить по номеру +908505320354 или +905454320295 - горячая линия 7 дней 24 часа. Мы говорим по русски.

![](_page_32_Picture_9.jpeg)

Так же можете писать по ватсапу: +905454320295

![](_page_32_Picture_11.jpeg)

При обращении по любым вопросам, необходимо указывать код агентства

![](_page_33_Picture_0.jpeg)

![](_page_33_Picture_1.jpeg)

![](_page_33_Picture_2.jpeg)

#### «API TURIZM SEYAHAT KONAKLAMA SAN. VE TİC. LTD. ŞTİ»

Юридический и почтовый адрес: HALASKARGAZİ MAH. VALİ KONAĞI CAD. AKÇAABAT APT. 27 3 ŞİŞLİ/ İSTANBUL

Телефон: +908505320354 +902123438274 +905454320295

e-mail: info@apitour.com

Банковские реквизиты:

Company Name: API TURIZM SEYAHAT KONAKLAMA SAN. VE TİC. LTD. ŞTİ. Bank Name: GARANTI BANKASI Branch Name: INONU CAD./ISTANBUL Branch Code:799 USD IBAN: TR21 0006 2000 7990 0009 0937 84 EUR IBAN: TR32 0006 2000 7990 0009 0937 80 SWIFT: TGBATRISXXX